# Managing shoppable video ads

## Check campaign status

Ads Manager shows campaigns and ad groups' statuses. Please note that the account, campaign, and ad group must **all** be active in order to participate in auctions.

### Campaigns

#### Check your campaign status—

- 1. Go to the navigation bar on the left-hand side
- 2. Select Campaigns (megaphone icon)

| :          | Admin             |
|------------|-------------------|
| <b>1</b> 4 | Campaigns         |
| Ļ          | Data exports      |
| **         | Library           |
| ~          | Customer insights |

#### 3. Select Video from the dropdown in the top left corner to go to the Video campaigns page

| Sponsored product 🔨 | Lifetime | ~ | Filter by status | ~ |
|---------------------|----------|---|------------------|---|
| Sponsored product   |          |   |                  |   |
| Display             |          |   |                  |   |
| Email               |          |   |                  |   |
| Video               |          |   |                  |   |
| \$7,000.00          |          |   |                  |   |

#### 4. Find the relevant campaign under Campaign name and look at the Status column

#### Understand your campaign status—

| Status    | Description                                                                                                    |
|-----------|----------------------------------------------------------------------------------------------------|
| Active    | An active campaign can serve impressions and display in eligible placements.                                                  |
| Paused    | All ad groups under a paused campaign<br>temporarily stop participating in auctions for<br>keywords and behavioral targeting. |
| Scheduled | A campaign scheduled to start on the date you selected.                                                                       |

| Out of budget | The campaign is inactive because its budget is spent. |
|---------------|-------------------------------------------------------|
| Ended         | The campaign ended on its scheduled end date.         |

## Pause campaigns

You can pause ad campaigns at any time. All ad groups under the paused campaign stop participating in auctions for their keywords and behavioral targeting.

To pause a campaign—

- 1. Go to the Video campaigns page
- 2. Find the relevant campaign under Campaign name
- 3. Click the green toggle on the left

The grayed-out toggle indicates the campaign is paused. Click the toggle again to resume your campaign.

## Edit campaigns

To edit your campaign—

1. From the left-side navigation bar, click Campaigns (megaphone icon)—

| :  | Admin             |  |
|----|-------------------|--|
| 14 | Campaigns         |  |
| Ŧ  | Data exports      |  |
| ** | Library           |  |
| ~  | Customer insights |  |

- 2. Find the relevant campaign under Campaign name
- 3. Click Edit from the column next to Campaign name

| Status ↓  | Campaign name                                | Edit        |
|-----------|----------------------------------------------|-------------|
|           | Total campaigns: 63                          |             |
| SCHEDULED | 2022 Sep 28 AAD Test of SV<br>Engage min bid | <u>Edit</u> |

4. From the Campaign Edit page, you can edit your **Lifetime budget**, **Pacing strategy**, start and end dates, and creative.

Learn more about setting up shoppable video ads.